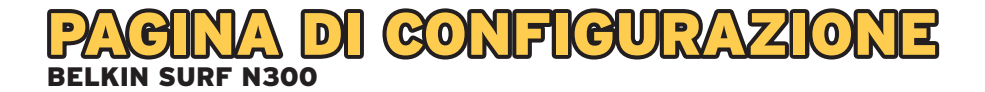

Aprire il proprio browser (es. Internet Explorer) e digitare l'indirizzo HTTP://192.168.0.1 accedere alla pagina di configurazione del modem router.

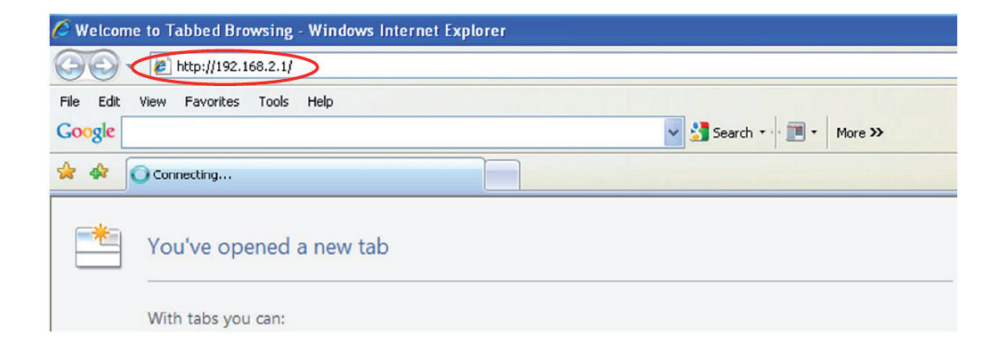

Prima di avviare la configurazione si visualizzerà la seguente pagina

|                     |                     |                     |                                |                        | Home   Help   Li | ogin Inter |
|---------------------|---------------------|---------------------|--------------------------------|------------------------|------------------|------------|
| Status              | You will            | need to log in befo | re you can change any settings |                        |                  |            |
| Language            |                     |                     |                                |                        |                  |            |
| Current Language    | English             |                     |                                |                        |                  |            |
| Available Languages | English Français De | utsch Nederlands    | éspañol Italiano 简体中文 繁豐中      | 中文 日本語 むそい             |                  |            |
| Version Info        |                     |                     | LAN Settings                   |                        |                  |            |
| Firmware Version    | 1.00.46(Aug 22      | 2011 16:02:00)      | LANWLAN MAC                    | 08:98:38:57:30:50      |                  |            |
| Boot Version        | V1.06               |                     | IP Address                     | 192.168.2.1            |                  |            |
| Hardware            | F9J1002 v1 (01      |                     | Subnet Mask                    | 255,255,255,0          |                  |            |
| Serial No.          | 121131HC1044        | 69                  | DHCP Server                    | Enabled                |                  |            |
| Internet Settings   |                     |                     | Features                       | _                      |                  |            |
| WAN MAC Address     | (8:86:38:57:30      | 51                  | Firewall Settings              | Enabled                |                  |            |
| Connection Type     | Dynamic             |                     | SSID                           | belkin.050             |                  |            |
| WANIP               | NULL                |                     | Security                       | WPAMPA2-Personal (PSK) |                  |            |
| Sabriet Mask        | NULL                |                     | UPmP                           | Enabled                |                  |            |
| Default Gateway     | NULL                |                     | Remote Management              | Disabled               |                  |            |
| DIS Address         | NULL                |                     | WPS                            | Enabled                |                  |            |
| ADSI                | _                   | _                   |                                |                        |                  |            |
| Turna               | Interleging Path    |                     |                                |                        |                  |            |
| Status              | SHOWTINE            |                     |                                |                        |                  |            |
|                     | Downstream          | Upstream            |                                |                        |                  |            |
| Data rate(Kbps)     | 20474               | 1019                |                                |                        |                  |            |
| Noise Margin        | 17                  | 20                  |                                |                        |                  |            |
| Output power(dBm)   | 9                   | 8                   |                                |                        |                  |            |
| Atternation(dB)     | 0                   | 0                   |                                |                        |                  |            |

E' possibile procedere alla configurazione necessaria per l'attestazione dell'apparato alla rete accedendo alla pagina Internet WAN.

| BELKIN                                                    | Router Setup        |                                       |                              |                   |
|-----------------------------------------------------------|---------------------|---------------------------------------|------------------------------|-------------------|
| AN Setup<br>AN Settings<br>HCP Client List<br>Iternet WAN | Status              | You will need to log in before        | e you can change any setting | 15.               |
| DNS                                                       | Language            |                                       |                              |                   |
| MAC Address                                               | Current Language    | English                               |                              |                   |
| Wireless                                                  | Available Languages | English Français Deutsch Nederlands E | spañol Italiano 简体中文 繁備      | 史中文 日本語 한국어       |
| Channel and SSID                                          |                     |                                       |                              |                   |
| Security                                                  | Version Info        |                                       | LAN Settings                 |                   |
| Wi-Fi Protected Setup                                     | Firmware Version    | 1.00.46(Aug 22 2011 16:02:00)         | LAN/WLAN MAC                 | 08:86:3B:57:30:50 |
| Use as an Access Point                                    | Boot Version        | V1.06                                 | IP Address                   | 192.168.2.1       |
| Firewall                                                  | Hardware            | F9J1002 v1 (01)                       | Subnet Mask                  | 255.255.255.0     |
| Virtual Servers                                           | Serial No.          | 121131HC104469                        | DHCP Server                  | Enabled           |

Nella schermata in cui è richiesta l'autenticazione, è sufficiente cliccare sul tasto Submit senza digitare alcuna password.

| BELKIN                 | Router Setup |                                                                            |
|------------------------|--------------|----------------------------------------------------------------------------|
| LAN Setup              |              |                                                                            |
| LAN Settings           |              |                                                                            |
| DHCP Client List       | Login        |                                                                            |
| Internet WAN           |              |                                                                            |
| Connection Type        |              | Refore you can change any settings, you need to login with a password      |
| DNS                    |              | If you have not yet set a custom password, then leave this field blank and |
| MAC Address            |              | click "Submit".                                                            |
| Wireless               |              |                                                                            |
| Channel and SSID       |              | Password                                                                   |
| Security               |              | Default - Jeaus Mark                                                       |
| Wi-Fi Protected Setup  |              | berault = leave blank                                                      |
| Use as an Access Point |              |                                                                            |
| Firewall               |              | Clear Submit                                                               |
| Virtual Servers        |              |                                                                            |
| MAC Address Filtering  |              |                                                                            |
| 0117                   |              |                                                                            |

Si accede alla finestra di riepilogo delle tipologie di connessioni supportate dall'apparato. Cliccare su Connection Type

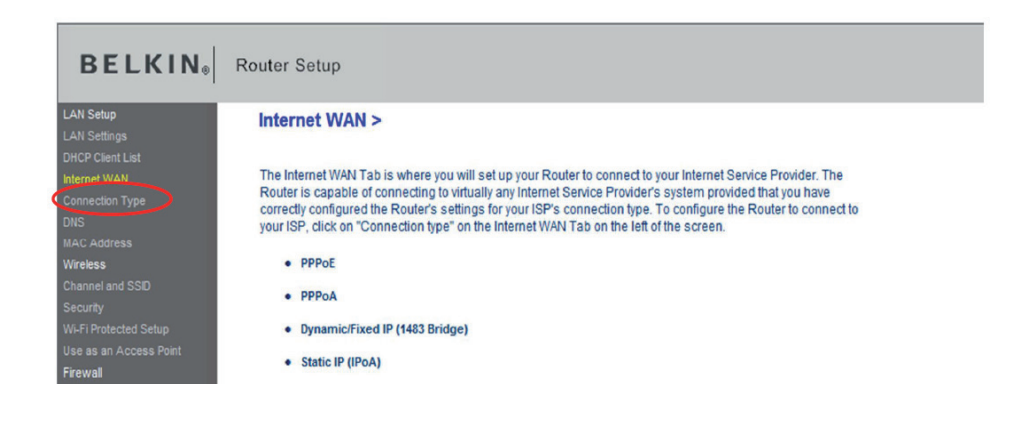

Scegliere l'opzione Dynamic/Fixed IP (1483 Bridge) e proseguire cliccando su Next

| BELKIN                | Router Setup                          |
|-----------------------|---------------------------------------|
| LAN Setup             | Internet WAN > Connection Type        |
| DHOD Client Lint      |                                       |
| Internet WAN          | Select your connection type:          |
| Connection Type       |                                       |
|                       | РРРоЕ                                 |
|                       | PPPoA                                 |
| Wireless              | Dunamic/Fixed ID (1492 Bridge)        |
|                       | Umainic/rixed IP (1485 Bhuge)         |
|                       | Static IP (IPOA)                      |
|                       | Modem only (Disable Internet Sharing) |
|                       |                                       |
| Firewall              | Next >                                |
|                       |                                       |
| MAC Address Filtering |                                       |
| DMZ                   | 4                                     |

Modificare solo i valori di VPI/VCI

- VPI: 8
- VCI: 36

lasciando inalterate le opzioni

- IP assigned by ISP: Yes
- Encapsulation: LLC

| BELKIN。               | Router Setup                 |                                |                                               |
|-----------------------|------------------------------|--------------------------------|-----------------------------------------------|
| Setup<br>Settings     | Internet WAN > Con           | nection Type > Dyr             | namic/Fixed IP (1483 Bridge)                  |
| Client List<br>et WAN | To enter your Dynamic IP set | tings, type in your informatio | on below and click "Apply changes". More Info |
| ection Type           | IP assigned by ISP >         | Yes -                          |                                               |
| C Address             | Use static Default Gatew     | ay:                            |                                               |
| ess                   | Default Gateway>             |                                | 0 0                                           |
| nel and SSID          |                              |                                | ; ()                                          |
| ty                    | VPI/VCI>                     | 8 /36                          |                                               |
| Protected Setup       | Encapsulation>               | LLC -                          |                                               |
| s an Access Point     |                              |                                |                                               |
| vall                  |                              | -                              |                                               |
| al Servers            | Clear                        | Changes                        | Apply Changes                                 |
| Address Filtering     |                              |                                |                                               |
| IZ                    |                              |                                |                                               |

Confermare le impostazioni cliccando su Apply Changes e attendere la loro applicazione

| BELKIN                 | Router Setup                                                    |
|------------------------|-----------------------------------------------------------------|
| LAN Setup              | Internet WAN > Connection Type > Dynamic/Fixed IP (1483 Bridge) |
| LAN Settings           |                                                                 |
| Internet WAN           | Anniving changes Please wait                                    |
| Connection Type        | Appifulg changes. I lease wait                                  |
| DNS                    | 22 seconds remaining                                            |
| MAC Address            | Seconds remaining.                                              |
| Wireless               |                                                                 |
| Channel and SSID       |                                                                 |
| Security               |                                                                 |
| Wi-Fi Protected Setup  |                                                                 |
| Use as an Access Point |                                                                 |

L'apparato è connesso correttamente alla rete FASTWEB quando il campo Internet Status, posto sulla destra di ciascuna pagina, diventa Connected.

| Router Setup                 | Kome   Help   Logost internet Status: Con                               | inected |
|------------------------------|-------------------------------------------------------------------------|---------|
| Internet WAN > Con           | ection Type > Dynamic/Fixed IP (1483 Bridge)                            |         |
| To enter your Dynamic IP set | ps, type in your information below and click 'Apply changes'. More info |         |
| IP assigned by ISP >         | Yes •                                                                   |         |
| Use static Default Gatewa    |                                                                         |         |
| Default Gateway>             |                                                                         |         |
| VPIVCI>                      | 8 / 36                                                                  |         |
| Encapsulation>               | uc -                                                                    |         |
| Clear                        | anges Apply Changes                                                     |         |

Per visualizzare l'indirizzo assegnato dal server di rete al modem router cliccare su Home. Gli indirizzi riportati nello screenshot sono esempi puramente indicativi.

|   | Router Setup        |                     |                  |                          |                         |
|---|---------------------|---------------------|------------------|--------------------------|-------------------------|
| ľ |                     |                     |                  |                          |                         |
|   | Status              |                     |                  |                          |                         |
|   | Language            |                     |                  |                          |                         |
|   | Current Language    | English             |                  |                          |                         |
|   | Available Languages | English Français De | utsch Nederlands | spañol Italiano 简体中文 繁慶中 | 中文 日本語 한국어              |
|   |                     |                     |                  |                          |                         |
|   | Version Info        |                     |                  | LAN Settings             |                         |
|   | Firmware Version    | 1.00.46(Aug 22      | 2011 16:02:00)   | LAN/WLAN MAC             | 08:86:38:57:30:50       |
|   | Boot Version        | V1.06               |                  | IP Address               | 192.168.2.1             |
|   | Hardware            | F9J1002 v1 (01)     |                  | Subnet Mask              | 255.255.255.0           |
|   | Serial No.          | 121131HC1044        | 69               | DHCP Server              | Enabled                 |
|   |                     |                     |                  |                          |                         |
|   | Internet Settings   |                     |                  | Features                 |                         |
|   | WAN MAC Address     | 08:86:38:57:30      | 51               | Firewall Settings        | Enabled                 |
|   | Connection Type     | Dynamic             |                  | SSID                     | belkin.050              |
|   | WANIP               | 93.48.112.182       |                  | Security                 | WPA/WPA2-Personal (PSK) |
| L | Subnet Mask         | 255.255.255.0       |                  | UPnP                     | Enabled                 |
| L | Default Gateway     | 93.48.112.184       |                  | Remote Management        | Disabled                |
| L | DNS Address         | 62.101.93.101       |                  | WPS                      | Enabled                 |
|   |                     |                     |                  |                          |                         |
|   | ADSL                |                     |                  |                          |                         |
|   | Туре                | Interleave Path     |                  |                          |                         |
|   | Status              | SHOWTIME            |                  |                          |                         |
|   |                     | Downstream          | Upstream         |                          |                         |
|   | Data rate(Kbps)     | 20474               | 1019             |                          |                         |
|   | Noise Margin        | 17                  | 19               |                          |                         |
|   | Output power(dBm)   | 9                   | 8                |                          |                         |
|   | Attenuation(dB)     | 0                   | 0                |                          |                         |

## **CONFIGURAZIONE TRAMITE CD DI INSTALLAZIONE**

Inserire il CD ed installare il programma di configurazione in esso contenuto. Al termine dell'installazione si apre la seguente pagina. Cliccare su STRUMENTI AVANZATI.

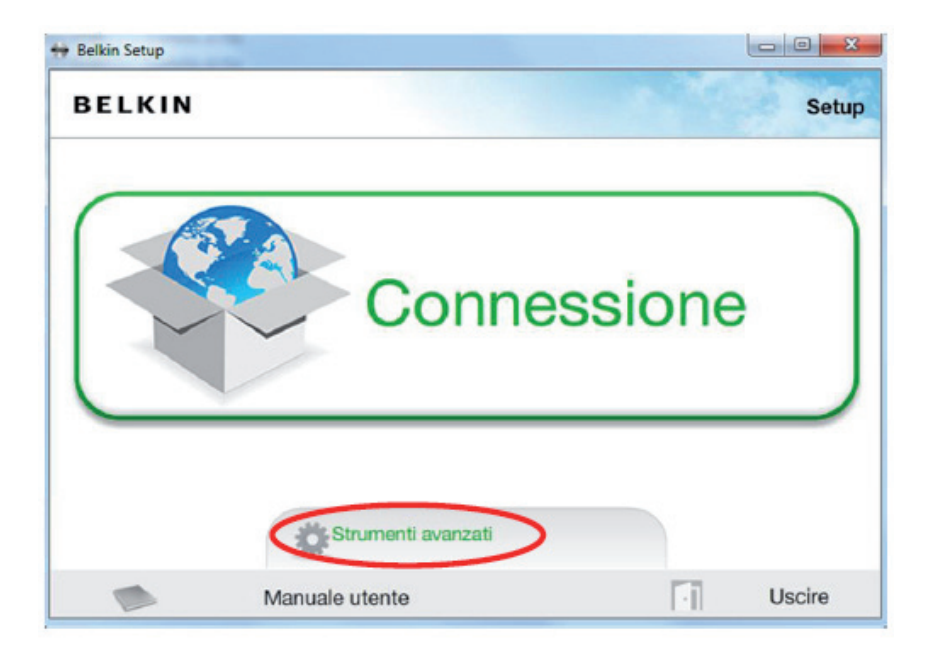

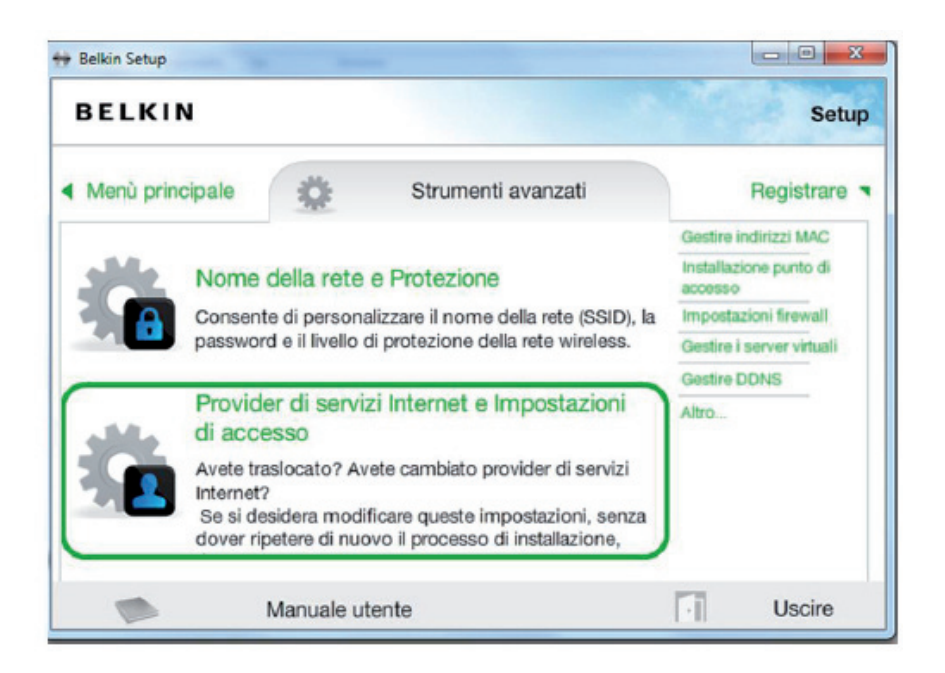

Cliccando su Provider di servizi Internet ed Impostazioni di accesso si avvia il browser e si accede alla pagina web di configurazione dell'apparato.

Nella schermata in cui è richiesta l'autenticazione, è sufficiente cliccare sul tasto Submit senza digitare alcuna password

| BELKIN®                                                                                                    | Router Setup |                                                                                                    |
|----------------------------------------------------------------------------------------------------|--------------|----------------------------------------------------------------------------------------------------|
| LAN Setup<br>LAN Settings<br>DHCP Client List<br>Internet WAN<br>Connection Type<br>DNS<br>MAC Address<br>Wireless<br>Channel and SSID<br>Security<br>W/FI Protected Setup<br>Use as an Access Point<br>Firewal | Login        | Before you can change any settings, you need to login with a password.<br>If you have not yet set a custom password, then leave this field blank and<br>click "Submit".<br>Password<br>Default - leave blank<br>Clear<br>Submit |
| Virtual Servers<br>MAC Address Filtering<br>DMZ                                                                                                    |              |                                                                                                    |

Si accede alla finestra di riepilogo delle tipologie di connessioni supportate dall'apparato. Cliccare su Connection Type

| BELKIN <sub>®</sub> Ro                                                                                                    | puter Setup                                                                                                    |
|----------------------------------------------------------------------------------------------------|----------------------------------------------------------------------------------------------------|
| LAN Setup<br>LAN Settings                                                                                                    | Internet WAN >                                                                                                    |
| DHCP Clent List<br>httpm/ WAH<br>Connection Type<br>DNS<br>NAC Address<br>Wireless<br>Channel and SSID<br>Security<br>WFI Protected Setup<br>Use as an Access Point<br>Fiewal<br>MAC Address Filtering | The Internet WAN Tab is where you will set up your Router to connect to your Internet Service Provider. The<br>Router is capable of connecting to virtually any internet Service Provider's system provided that you have<br>correctly configured the Router's settings for your ISP's connection type. To configure the Router to connect to<br>your ISP, click on "Connection type" on the Internet WAN Tab on the left of the screen.<br>• PPPoE<br>• PPPoA<br>• Dynamic/Fixed IP (1483 Bridge)<br>• Static IP (IPoA)<br>• Modem only (Disable Internet Sharing) |

Scegliere l'opzioneDynamic/Fixed IP (1483 Bridge) e proseguire cliccando su Next

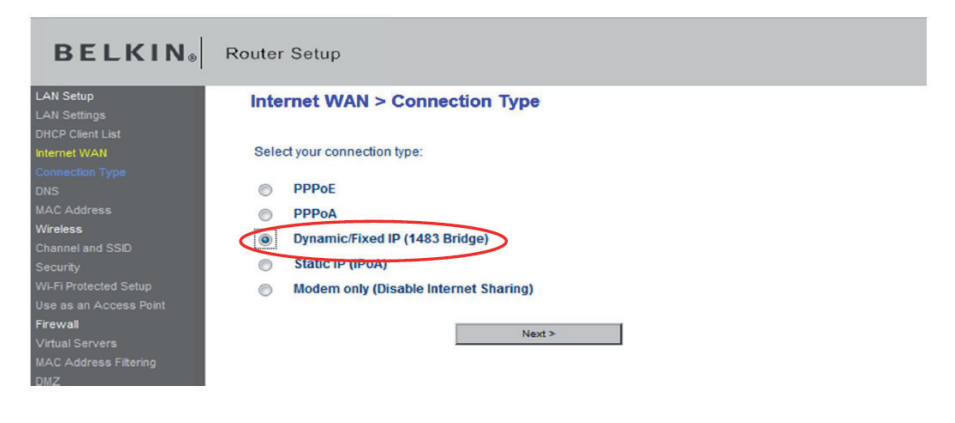

Nella schermata successiva, modificare soloi valori di VPI/VCI

• VPI: 8

• VCI: 36

lasciando inalterate le opzioni

- IP assigned by ISP: Yes
- Encapsulation: LLC

| BELKIN                 | Router Setup                     |                             |                                                                                                    |  |
|------------------------|----------------------------------|-----------------------------|----------------------------------------------------------------------------------------------------|--|
| LAN Setup              | Internet WAN > Conne             | ction Type > Dyna           | mic/Fixed IP (1483 Bridge)                                                                                       |  |
| LAN Settings           |                                  |                             |                                                                                                    |  |
| DHCP Client List       | To enter your Dynamic IP setting | s, type in your information | below and click "Apply changes". More Info                                                                       |  |
| Connection Type        |                                  |                             |                                                                                                    |  |
| DNS                    | IP assigned by ISP >             | Yes -                       |                                                                                                    |  |
| MAC Address            | Use static Default Gateway:      |                             |                                                                                                    |  |
| Wireless               | Default Gateway>                 |                             | 0                                                                                                    |  |
| Channel and SSID       | Manage                           |                             | [C]                                                                                                    |  |
| Security               | VPI/VCI>                         | 8 /36                       |                                                                                                    |  |
| Wi-Fi Protected Setup  | Encapsulation>                   | LLC -                       |                                                                                                    |  |
| Use as an Access Point |                                  |                             |                                                                                                    |  |
| Firewall               |                                  |                             | and the second second second second second second second second second second second second second second second |  |
| Virtual Servers        | Clear Cha                        | inges                       | Apply Changes                                                                                                    |  |
| MAC Address Filtering  |                                  |                             |                                                                                                    |  |
| DMZ                    |                                  |                             |                                                                                                    |  |

Confermare le impostazioni cliccando su Apply Changes e attendere la loro applicazione

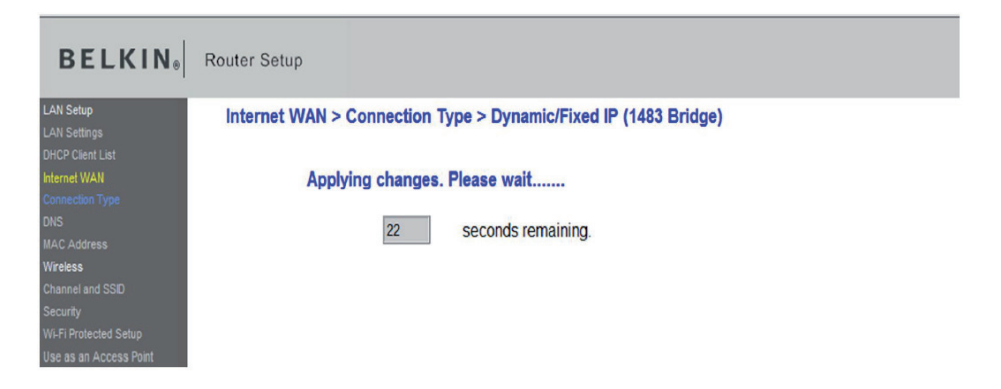

L'apparato è connesso correttamente alla rete FASTWEB quando nel campo Internet Status, posto sulla destra di ciascuna pagina, diventa Connected

| Router Setup                  |                                                                                                    | Home   Help   Logood Internet Status: Connected |
|-------------------------------|----------------------------------------------------------------------------------------------------|-------------------------------------------------|
| Internet WAN > Con            | nection Type > Dynamic/Fixed IP (1483 Bridge)                                                                                                    |                                                 |
| To enter your Dynamic IP sett | ings, type in your information below and click "Apply changes". More Info                                                                                                    |                                                 |
| IP assigned by ISP >          | Yes •                                                                                                    |                                                 |
| 🔲 Use static Default Gatewa   | W.                                                                                                    |                                                 |
| Default Gateway>              | 0 0 0                                                                                                    |                                                 |
| VPI/VCI>                      | 8 / 36                                                                                                    |                                                 |
| Encapsulation>                | LLC -                                                                                                    |                                                 |
| Clear                         | Chanses Acoly Chanses                                                                                                    |                                                 |
|                               | - and the second second s |                                                 |

Per visualizzare l'indirizzo assegnato dal server di rete al modem router cliccare su Home. Gli indirizzi riportati nello screenshot sono esempi puramente indicativi

| N Setup               |                     |                               |                    |                          |                        |
|-----------------------|---------------------|-------------------------------|--------------------|--------------------------|------------------------|
| N Settings            |                     |                               |                    |                          |                        |
| CP Client List        | Status              |                               |                    |                          |                        |
| met WAN               | otatao              |                               |                    |                          |                        |
| inection Type         | Language            |                               |                    |                          |                        |
|                       | Current Language    | English                       |                    |                          |                        |
| Address               | Available Languages | English Français De           | utsch Nederlands t | spañol Italiano 資体中文 繁璧中 | 9文 日本語 ジョロ             |
| less                  |                     |                               |                    |                          |                        |
| nnel and SSID         | Version Info        |                               |                    | LAN Settings             |                        |
| angy                  | Firmware Version    | 1.00.46(Aug 22 2011 16:02:00) |                    | LAN/WLAN MAC             | 08.86.38:57:30:50      |
| Protected Setup       | Boot Version        | V1.06                         |                    | IP Address               | 192,168,2,1            |
| as an Access Point    | Hardware            | F9J1002 v1 (01)               |                    | Subnet Mask              | 255,255,255,0          |
| al Canada             | Serial No.          | 121131HC104469                |                    | DHCP Server              | Enabled                |
| Address Ellering      |                     |                               |                    |                          |                        |
|                       | Internet Settings   |                               |                    | Features                 |                        |
| 5                     | WAN MAC Address     | 08:86:38:57:30:51             |                    | Firewall Settings        | Enabled                |
| Pine Blocking         | Connection Type     | Dynamic                       |                    | SSID                     | belkin.050             |
| inity Log             | WANIP               | 93.48.112.182                 | -                  | Security                 | WPAWPA2-Personal (PSK) |
| 75                    | Subnet Mask         | 255.255.255.0                 |                    | UPnP                     | Enabled                |
| art Router            | Default Gateway     | 93.48.112.184                 |                    | Remote Management        | Disabled               |
| ore Factory Defaults  | DNS Address         | 62.101.93.101                 |                    | WPS                      | Enabled                |
| e/Dackup Settings     |                     |                               |                    |                          |                        |
| ore Previous Settings | ADSL                |                               |                    |                          |                        |
| ware Update           | Туре                | Interleave Path               |                    |                          |                        |
| em Settings           | Status              | SHOWTIME                      |                    |                          |                        |
| Healing               |                     | Downstream                    | Upstream           |                          |                        |
|                       | Data rate(Kbps)     | 20474                         | 1019               |                          |                        |
|                       | Noise Margin        | 17                            | 19                 |                          |                        |
|                       | Output power(dBm)   | 9                             | 8                  |                          |                        |
|                       |                     |                               |                    |                          |                        |

## **VERIFICARE LA VERSIONE FIRMWARE**

Per verificare la versione del firmware dell'apparato cliccare su Home

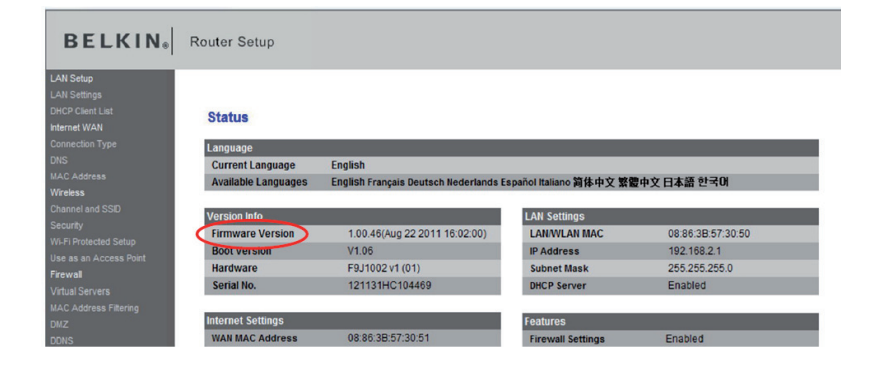

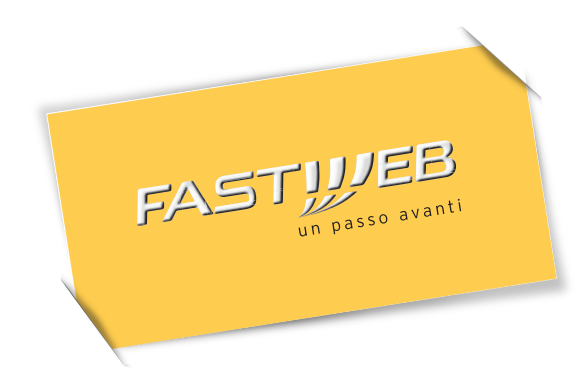